全決済注文

保有している全てのポジションを一度にまとめて成行決済することができます。 全決済注文は、【ポジション一覧】画面から発注することができます。

※【ポジション一覧】は【マーケットA】【チャート】【照会】のタブから開くことができます。 ここでは【マーケットA】から【ポジション一覧】を開いて全決済する方法を説明します。

①下部メニューの【マーケットA】をタップして【ポジション一覧】を開きます。

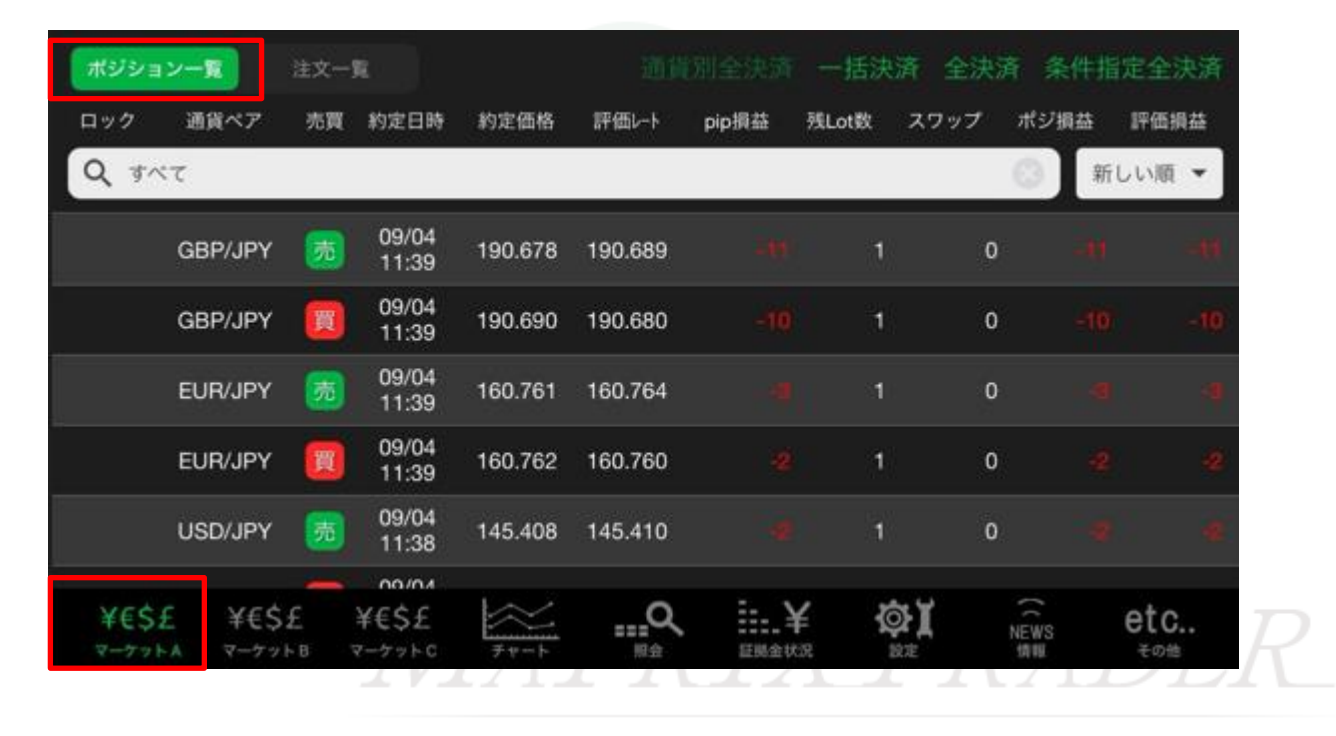

## ②【全決済】をタップします。

| ポジショ | レー覧     | 注文一 | R              |         |         |       | 一括決済  | 年 全決済 | 备<br>条件指 | 定全決済 |
|------|---------|-----|----------------|---------|---------|-------|-------|-------|----------|------|
| ロック  | 通貨ペア    | 売買  | 約定日時           | 約定価格    | 評価レート   | pip損益 | 残Lot数 | スワップ  | ポジ損益     | 評価損益 |
| Q 71 | ×۲      |     |                |         |         |       |       |       | ③ 新      | しい順・ |
|      | GBP/JPY | 荡   | 09/04<br>11:39 | 190.678 | 190.689 |       | 1     | 0     |          |      |
|      | GBP/JPY |     | 09/04<br>11:39 | 190.690 | 190.680 |       | 1     | 0     |          |      |

## ③全決済注文画面が表示されます。

| じる                                          |                      |              | 全決済注文                               |                          |                            |
|---------------------------------------------|----------------------|--------------|-------------------------------------|--------------------------|----------------------------|
| 通貨ペア                                        | 売買                   | 残Lot数        | 平均レート                               | pip損益                    | 評価損益                       |
| USD/JPY                                     | 売                    |              | 1 145.408                           |                          |                            |
| USD/JPY                                     | W                    |              | 2 145.419                           |                          |                            |
| EUR/JPY                                     | 売                    |              | 1 160.761                           |                          |                            |
| EUR/JPY                                     | Ħ                    |              | 1 160.762                           |                          |                            |
| GBP/JPY                                     | 売                    |              | 1 190.678                           |                          |                            |
| GBP/JPY                                     | X                    |              | 1 190.690                           |                          |                            |
|                                             |                      |              |                                     |                          |                            |
| 決済ポシ                                        | ション                  | 数            | 決済Lot数合計<br>7                       | t 評価損益<br>41             | 合計                         |
| 1.00000                                     | *****                | ****         | - 10EL                              | armental 2               |                            |
| れる体が宝沢済注<br>決済されます。全<br>だ通貨ペアの保有<br>済されません。 | くて天白<br>快済画面<br>ポジショ | 内で通貨<br>つのみ全 | と、保有しているす<br>ペアの絞り込み後に<br>て決済され、選択し | 全決済を実行されます<br>でいない通貨ペアのポ | いまえとして<br>と、絞り込ん<br>ジションは決 |
| ∗全決済注文時にし<br>ずに残ります。                        |                      | 更新が無い        | 場合や、不成立とれ                           | なった場合はポジション              | ンが決済され                     |
| 確認画面を表示                                     |                      |              |                                     | 表示する                     | а 💽                        |
|                                             |                      | 全決           | 済注文確認画                              | 面へ                       |                            |

## ④【全決済注文確認画面へ】をタップします。

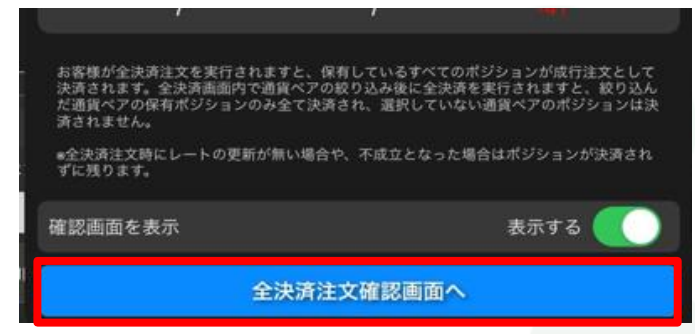

⑤確認画面が表示されます。内容を確認して【全決済注文を送信】をタップします。

|                                                                                                    | 全決済注文                                                                                                    |                                    |
|----------------------------------------------------------------------------------------------------|----------------------------------------------------------------------------------------------------|------------------------------------|
| 下記の内容で注文                                                                                           | します。                                                                                                    |                                    |
| 執行条件                                                                                               | F                                                                                                    | 或行                                 |
| 売買                                                                                                 | 1                                                                                                    | 全て                                 |
| 通貨ペア                                                                                               | 全通貨/                                                                                                    | ペア                                 |
| お客様が全決済注文を3<br>ョンが成行注文として3<br>込み後に全決済を決済され、<br>ョンのみ全て決済され、<br>されません。<br>*全決済注文時にレート<br>ジションが決済されず( | 実行されますと、保有しているすべてのポ<br>失済されます。全決済画面内で通貨ペアの<br>されますと、怒り込んだ通貨ペアの保有ポ<br>、選択していない通貨ペアのポジションは<br>・の更新が無い場合や、不成立となった場合<br>こ残ります。 | ジシり<br>ジシ<br>沙<br>決<br>合<br>は<br>ポ |
|                                                                                                    |                                                                                                    |                                    |
|                                                                                                    | 全決済注文を送信                                                                                                    |                                    |

⑥決済完了のメッセージが表示されます。【OK】をタップするとメッセージが消えます。

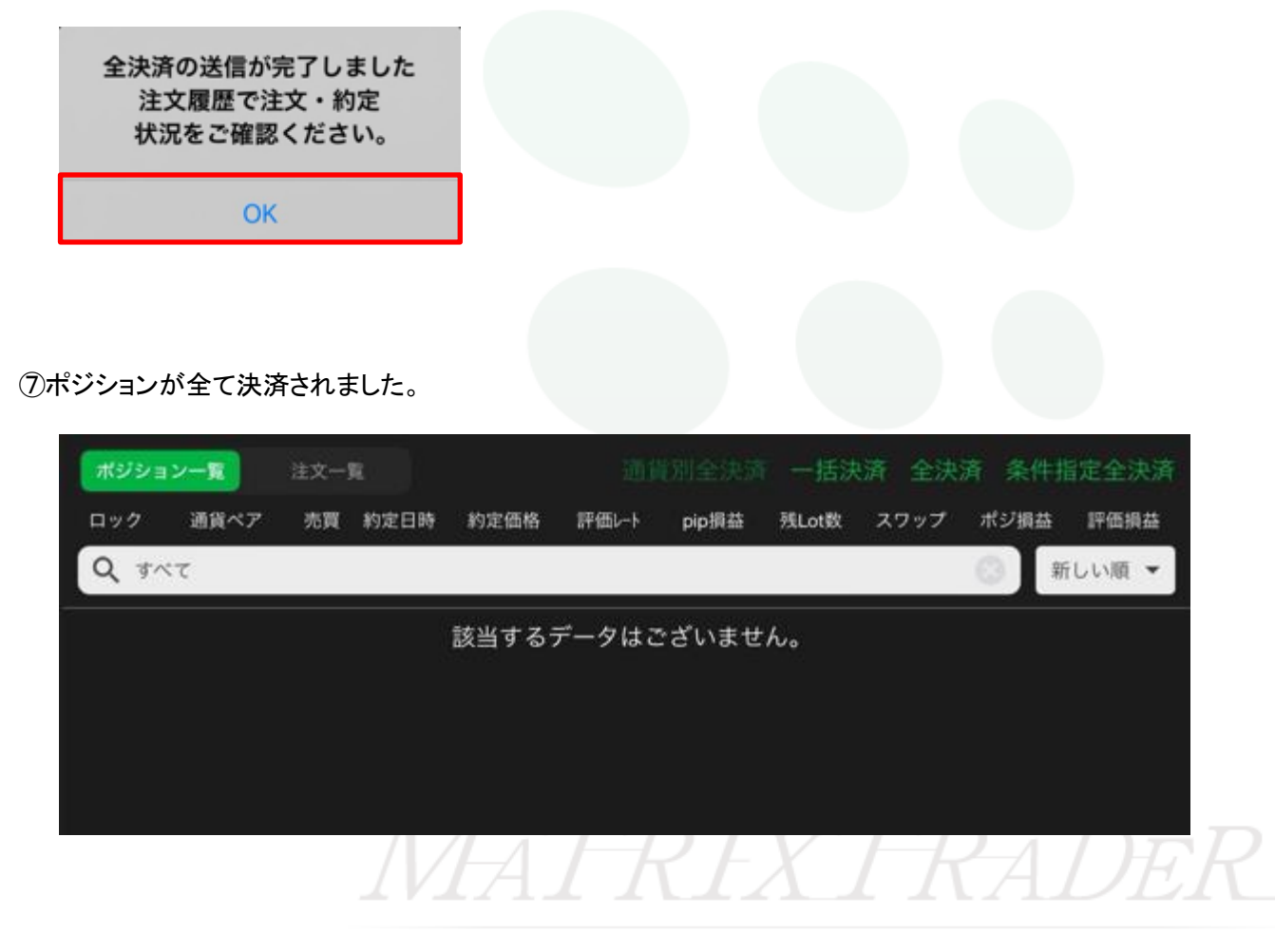